| anculastatacil com                                                                                                    |      |
|----------------------------------------------------------------------------------------------------|------|
| encuestalach.com                                                                                                    |      |
| Lleo gráficos interactivos                                                                                                    |      |
| Uso grancos interactivos                                                                                                    |      |
|                                                                                                    |      |
| Análisis de resultados de la encuesta<br>Visualización de las resultados de tu investigación en tiempo real.<br>Fibros en los resultados (rueste de respuesta). Ditas las casilias que acompañan cada opción de respuesta para filtrar resultados. Al marcar una opción de respuesta, el informe filtre los resultados mostrando tan solo      |      |
| Descarga de resultados en formato CSV, utilizable por Excel, SPSS y programas similares.<br>Instrucciones de uno de los porticos interactivos:<br>Diagrama de respuestas                                                                                                    |      |
| 5 - Controlidor                                                                                                    |      |
| 0<br>23/06/2010<br>01/07/2010                                                                                                    |      |
| ec Anterior Exportar Cuestionarios >> Imprimit .                                                                                                    |      |
| Filtros         No hay ningún filtro splicado a los resultados de esta encuesta         01/07/2010 12:10<br>Cuestionanos contentados: 14                                                                                                    |      |
| Página 1. Primera Parte  1. Indica tu color favorito                                                                                                    |      |
| Atul 22% 3                                                                                                    |      |
| Amanto     4.15     3       Verte     22%     3       Respuetas recopidas: 14     Frequentas in contestar: 0     Grateo Evol (1)                                                                                                    |      |
| 2 – Elegir el tipo de gráfico que se                                                                                                    |      |
| Quiere ver                                                                                                    |      |
|                                                                                                    |      |
| • Tarta                                                                                                    |      |
| • Darras<br>• Tarta<br>• Burbujas                                                                                                    |      |
| <ul> <li>Darras</li> <li>Tarta</li> <li>Burbujas</li> <li>3 – Cambiar el tamaño del gráfico</li> </ul>                                                                                                    |      |
| <ul> <li>Darras</li> <li>Tarta</li> <li>Burbujas</li> <li>3 - Cambiar el tamaño del gráfico (desplazando la marca que se encuentra a la derecha del gráfico).</li> </ul>                                                                                                    |      |
| <ul> <li>Darras</li> <li>Tarta</li> <li>Burbujas</li> <li>3 - Cambiar el tamaño del gráfico (desplazando la marca que se encuentra a la derecha del gráfico).</li> <li>A el situes el están es sines de</li> </ul>                                                                                                    |      |
| <ul> <li>Darras</li> <li>Tarta</li> <li>Burbujas</li> <li>3 - Cambiar el tamaño del gráfico (desplazando la marca que se encuentra a la derecha del gráfico).</li> <li>4 - Al situar el ratón encima de cada opción del gráfico, se</li> </ul>                                                                                                 |      |
| <ul> <li>Barras</li> <li>Barras</li> <li>Tarta</li> <li>Burbujas</li> <li>Cambiar el tamaño del gráfico (desplazando la marca que se encuentra a la derecha del gráfico).</li> <li>A – Al situar el ratón encima de cada opción del gráfico, se verán los datos correspondientes a los</li> </ul>                                              |      |
| <ul> <li>Barras</li> <li>Barras</li> <li>Tarta</li> <li>Burbujas</li> <li>Cambiar el tamaño del gráfico (desplazando la marca que se encuentra a la derecha del gráfico).</li> <li>A – Al situar el ratón encima de cada opción del gráfico, se verán los datos correspondientes a los resultados de esa respuesta.</li> </ul>                 |      |
| <ul> <li>Darras</li> <li>Tarta</li> <li>Burbujas</li> <li>Cambiar el tamaño del gráfico (desplazando la marca que se encuentra a la derecha del gráfico.)</li> <li>A – Al situar el ratón encima de cada opción del gráfico, se verán los datos correspondientes a los resultados de esa respuesta.</li> </ul>                                 | Juni |
| <ul> <li>Darras</li> <li>Tarta</li> <li>Burbujas</li> <li>Cambiar el tamaño del gráfico (desplazando la marca que se encuentra a la derecha del gráfico).</li> <li>A – Al situar el ratón encima de cada opción del gráfico, se verán los datos correspondientes a los resultados de esa respuesta.</li> <li>Marca de as respuesta.</li> </ul> | Curr |

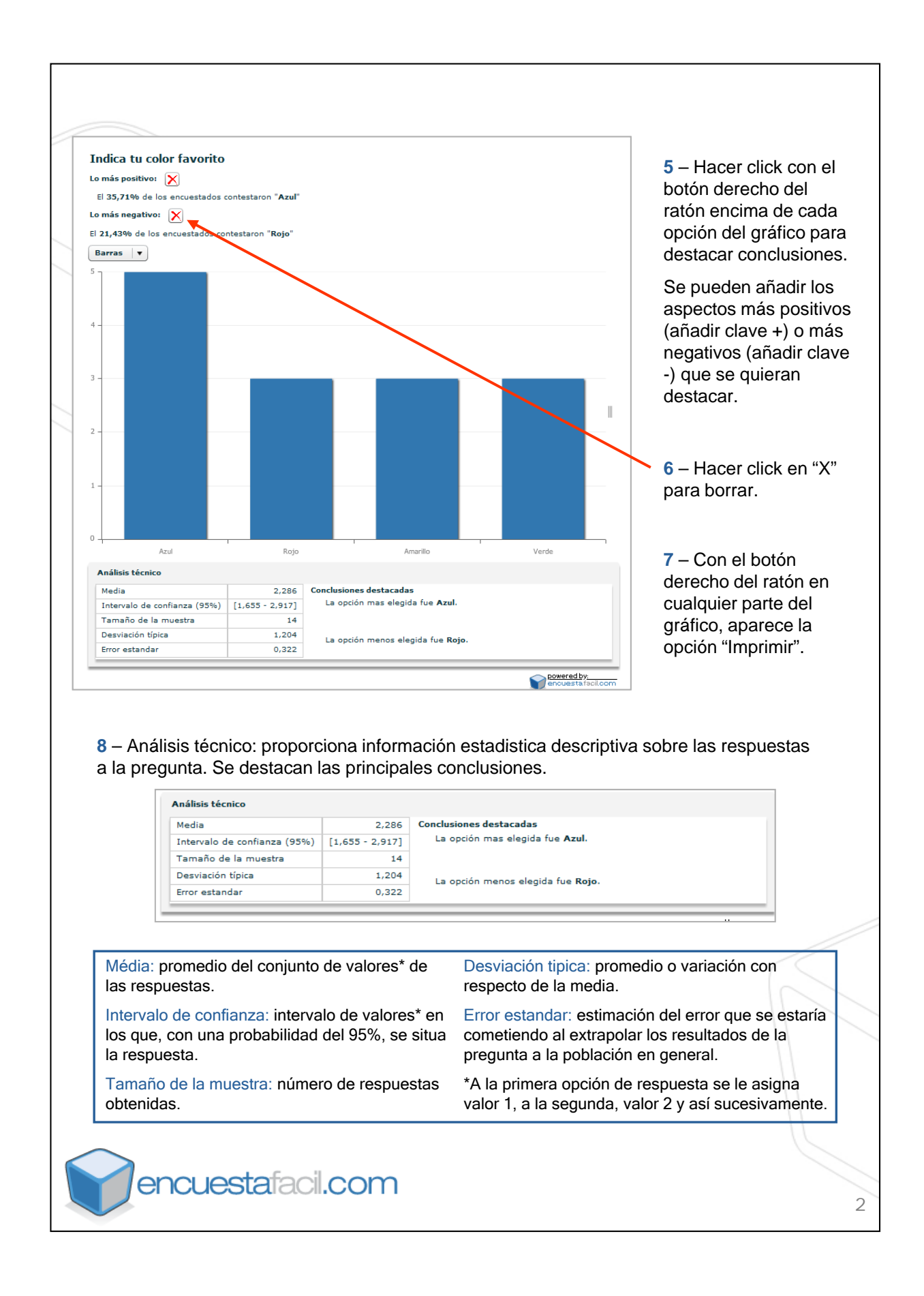